## 高效办成住房公积金个人住房贷款购房 "一件事"线上办理指引

一、借款申请人(主借人)登录广东政务服务网"高效办成
一件事"重点服务专区,在个人"一件事"主题下选择"安居"
模块,点击"住房公积金个人住房贷款购房",点击"我要办理",
选择办理地"河源",点击"在线办理"。

| <b>高效办</b><br>III) (-###                                                                                         |                     | <b>F"重点</b>             |                                                                                                 | 专区             | -                                                                                                  |                    |                |
|----------------------------------------------------------------------------------------------------|---------------------|-------------------------|-------------------------------------------------------------------------------------------------|----------------|----------------------------------------------------------------------------------------------------|--------------------|----------------|
| 、提供主题集成服                                                                                                    | 务事项办理流程,总           | 1上一次登录、一网               | 通力、线下見进一扇门。                                                                                     | <b>最多</b> 和一次。 | 5                                                                                                  | 5                  | Z              |
| 2                                                                                                    | ¥ 集成更:<br>Make inte | 多,办事更<br>grate more, de | 。<br>与<br>things easier                                                                         |                | 11313<br>-##828                                                                                    | <b>7936</b><br>小服券 | 7548<br>≙±≅≭   |
| -件事主题                                                                                                    | 题 (↑                | 企业一件事                   |                                                                                                 |                |                                                                                                    |                    | 查看更多           |
| <b>〇</b><br>出生                                                                                                   | ①<br>入学             | ●<br>生活                 | 合就业                                                                                             | <b>○</b><br>始育 | 〇<br>安居                                                                                            | <b>公</b> 退休        | <b>〇</b><br>身后 |
| 住房公积金个人住房贷款购房                                                                                                    |                     |                         | 申请公租房                                                                                           |                | 二手房转移登记及水电气联…                                                                                      |                    |                |
| <ul> <li>次办理以下事項:</li> <li>反应交易合同同签备要</li> <li>个人身份很易获益</li> <li>延信的总表表</li> <li>延信的总表表</li> <li>算款申社</li> </ul> |                     |                         | <ul> <li>次办理以下事項:</li> <li>2 保障性住民信息核查</li> <li>个人身份信息核验(户籍信息、居住证信息)</li> <li>车辆信息核验</li> </ul> |                | <ul> <li>次办理以下事項:</li> <li>反認交易合同网医备疑</li> <li>反地产交易税費申請</li> <li>不动产统一登记</li> <li>电表式产</li> </ul> |                    |                |
| <ul> <li>情款合同面至</li> <li>不动产抵押登记</li> </ul>                                                                      | 民地产交易税费             | 中設                      | <ul> <li>○ 低保、特固、低收入.</li> <li>○ 輪掘信息核验</li> <li>○ 新就业无房人员学历</li> </ul>                         | 人员信息核验<br>信息核验 | Ø #8                                                                                               |                    | IP             |

二、跳转至河源市住房公积金网上办事大厅(网址: https://wsbsdt.hygjj.com),选择"个人用户登录",通过省 统一认证登录;点击页面"菜单"-"贷款一件事"-"贷款申请",

## 下载查看操作手册后进入业务申办界面。

| 88 | 系统菜单           |                                                                                                    |
|----|----------------|----------------------------------------------------------------------------------------------------|
|    | <b>t</b> 截业务查询 | <ul> <li></li></ul>                                                                                                    |
|    | ₩ 业务办理         | <ul> <li>购买自住住房提取</li> <li>租房提取</li> <li>与单位终止劳动关系提取</li> <li>离休、退休提取</li> <li>出境定居提取</li> <li>异地转移业务</li> <li>死亡提取</li> <li>提前还款</li> <li>个人账户信息变更业务</li> <li>开具职工缴存证明业务</li> <li>异地贷款缴存证明打印</li> <li>贷款结清证明</li> <li>●      ●      ●      ●      ●      ●      ●      ●      ●      ●      ●      ●      ●      ●      ●      ●      ●      ●      ●      ●      ●      ●      ●      ●      ●      ●      ●      ●      ●      ●      ●      ●      ●      ●      ●      ●      ●      ●      ●      ●      ●      ●      ●      ●      ●      ●      ●      ●      ●      ●      ●      ●      ●      ●      ●      ●      ●      ●      ●      ●      ●      ●      ●      ●      ●      ●      ●      ●      ●      ●      ●      ●      ●      ●      ●      ●      ●      ●      ●      ●      ●      ●      ●      ●      ●      ●      ●      ●      ●      ●      ●      ●      ●      ●      ●      ●      ●      ●      ●      ●      ●      ●      ●      ●      ●      ●      ●      ●      ●      ●      ●      ●      ●      ●      ●      ●      ●      ●      ●      ●      ●      ●      ●      ●      ●      ●      ●</li></ul> |
|    | ❷ 安全设置         | <ul> <li>● 密码变更 </li> <li>● 手机号码变更</li> </ul>                                                                                                    |
|    | ☆ 跨省通办专区       | <ul> <li>● 个人账户基本信息查询</li> <li>● 个人账户明细查询</li> <li>● 公积金贷款还款明细</li> <li>● 购买自住住房提取</li> <li>● 履前退休销户提取</li> <li>● 商休、退休提取</li> <li>● 个人账户信息变更业务</li> </ul>                                                                                                    |
|    | ➡ 贷款一件事        | <ul> <li>● 贷款申请 ● 借款人征信授权</li> </ul>                                                                                                    |

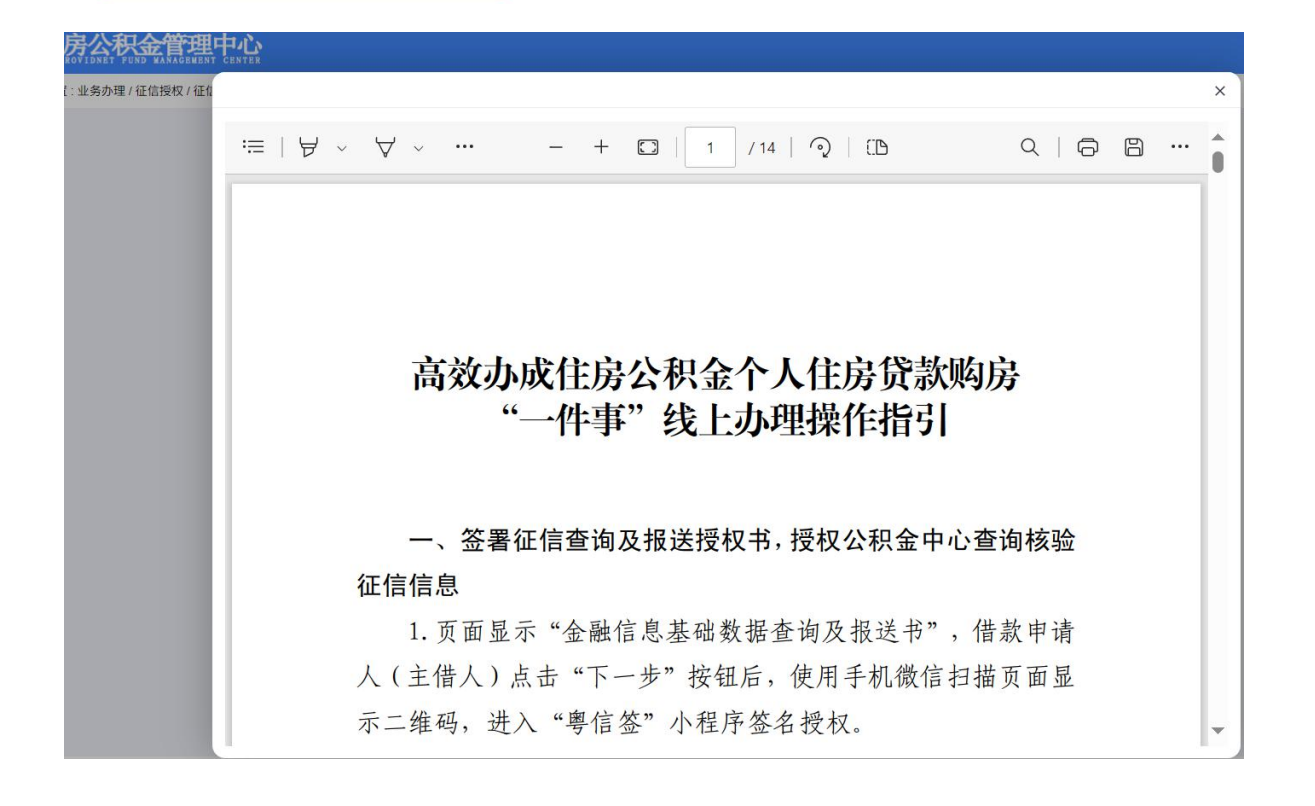